#### Содержание

| Словарь терминов3                                                                               |
|-------------------------------------------------------------------------------------------------|
| 1. О платформе. Регистрация и авторизация 4                                                     |
| 1.1 Как зарегистрироваться в модуле КонкурсыЮгры                                                |
| через ЦОП ХМАО Югры «ГИС Образование Югры»?                                                     |
| 1.2 Как скачать модуль "КонкурсыЮгры" из магазина приложений и                                  |
| зарегистрироваться? (Для пользователей Android)                                                 |
| <ul><li>1.3 Как зарегистрироваться в модуле КонкурсыЮгры через веб-версию?</li><li>10</li></ul> |
| 1.4 Как установить модуль на рабочий стол телефона (экран "Домой"):                             |
| для пользователей ios11                                                                         |
| 2. Как заполнить свой профиль? 13                                                               |
| 3. Как выложить проект?15                                                                       |
| 4. Как проходит модерация?18                                                                    |
| Правила модерации:                                                                              |
| Причины блокировки проектов:18                                                                  |
| Дополнительные возможности модератора: 18                                                       |
| Как оспорить решение модератора:19                                                              |
| 5. Как поучаствовать в фестивале или конкурсе?                                                  |
| 6. Как найти пользователя/челлендж/проект в модуле 22                                           |
| 7. Как поставить поощрение (лайк)?23                                                            |
| 8. Как прокомментировать проект?24                                                              |
| 9. Как поделиться ссылкой на проект 25                                                          |
| 10. Как пригласить друга? 26                                                                    |
| 11. Как получить югрики? 27                                                                     |
| 12. Как обратиться в техническую поддержку?                                                     |
| Приложение29                                                                                    |

#### Словарь терминов

Никнейм – ваше сетевое имя или псевдоним. Только на латинице

Интерес – направление развития, где собраны челленджи по тематике

Челлендж -задание к выполнению

Проект – результат выполнения задания, загруженный на платформу

**Проект без челленджа** – возможность загрузить стандартный пост без привязки по выполнению к какому-либо заданию

**Опыт (XP)** – очки, которые зарабатываются за выполнение челленджей. Очки конвертируются в игровую валюту в отношении 1:1

Югрики – игровая валюта платформы "КонкурсыЮгры"

**Уровень** – числовое значение, формирующееся на основе суммы XP, отображает "опытность" пользователя

Конкурс - онлайн-активность с заданиями и ограниченными подарками

Фестиваль – совокупность конкурсов

**Ачивки** (от английского achievements – достижения; термин из игрового мира) – игровые элементы в системе, награждающие пользователя за выполнение проектов, улучшение прогресса или выдающиеся рекорды

Лайк (от английского like – нравится) – визуальное поощрение в виде сердца для выражения положительной оценки пользователя к тому или иному контенту

#### 1. О платформе. Регистрация и авторизация

КонкурсыЮгры - Модуль для учеников и учителей Ханты-Мансийского автономного округа — Югра, для проведения мероприятий (конкурсов, фестивалей), объединения их по интересам, и создания и развития своего цифрового профиля на одной площадке. Для авторизации в модуле необходимо иметь аккаунт на сайте ЦОП ХМАО Югры «ГИС Образование Югры».

Чтобы попасть в модуль, воспользуйтесь одним из трех способов:

- Перейти в модуль через ЦОП ХМАО Югры «ГИС Образование Югры» (см. пункт 1.1)
- Скачать модуль из магазина приложений (Для пользователей Android) *(см. пункт 1.2)*
- Воспользоваться веб-версией (см. пункт 1.3)

#### 1.1 Как зарегистрироваться в модуле КонкурсыЮгры через ЦОП ХМАО Югры «ГИС Образование Югры»?

#### Для компьютера (рис.1) :

а) Авторизоваться на сайте ЦОП ХМАО Югры «ГИС Образование Югры»
б) Нажать на кнопку "КонкурсыЮгры" в правом верхнем углу рядом с иконкой сообщения.

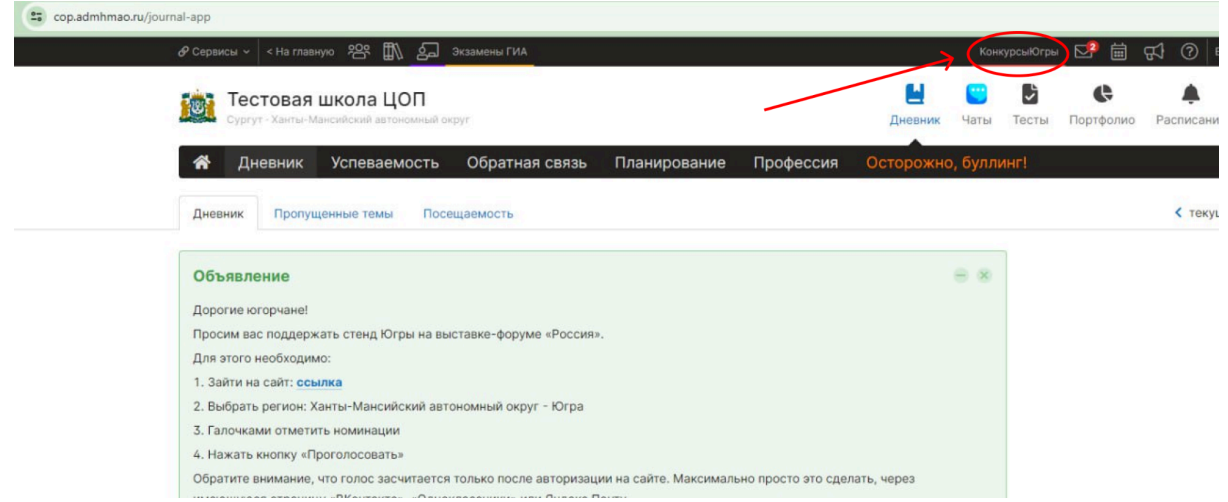

Отображение ЦОП ХМАО Югры «ГИС Образование Югры» для компьютера (рис.1)

в) Вписать ваш никнейм и нажать далее (рис.2)

| ← Регистрация                                                                                                    |  |  |  |  |  |
|----------------------------------------------------------------------------------------------------|--|--|--|--|--|
| Придумай никнейм                                                                                                    |  |  |  |  |  |
| Никнейм (имя)                                                                                                    |  |  |  |  |  |
| От 3 до 16 символов английской раскладки. Можно использовать<br>цифры, точки (в середине), нижнее подчеркивание и тире |  |  |  |  |  |
| У меня есть код приглашения                                                                                            |  |  |  |  |  |
| Далее                                                                                                    |  |  |  |  |  |
|                                                                                                    |  |  |  |  |  |

*(puc.2)* 

г) Для завершения регистрации нажать кнопку "Погнали" в нижней части экрана (рис.3)

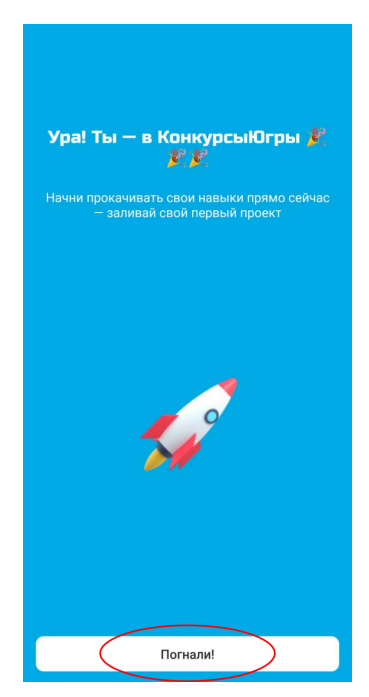

(*puc.3*)

#### Для телефона (рис 4) :

а) Авторизоваться на сайте ЦОП ХМАО Югры «ГИС Образование Югры».

б) Нажать на меню в левом верхнем углу.

в) Нажать на кнопку "КонкурсыЮгры, она расположена под разделом "тесты". (рис.4)

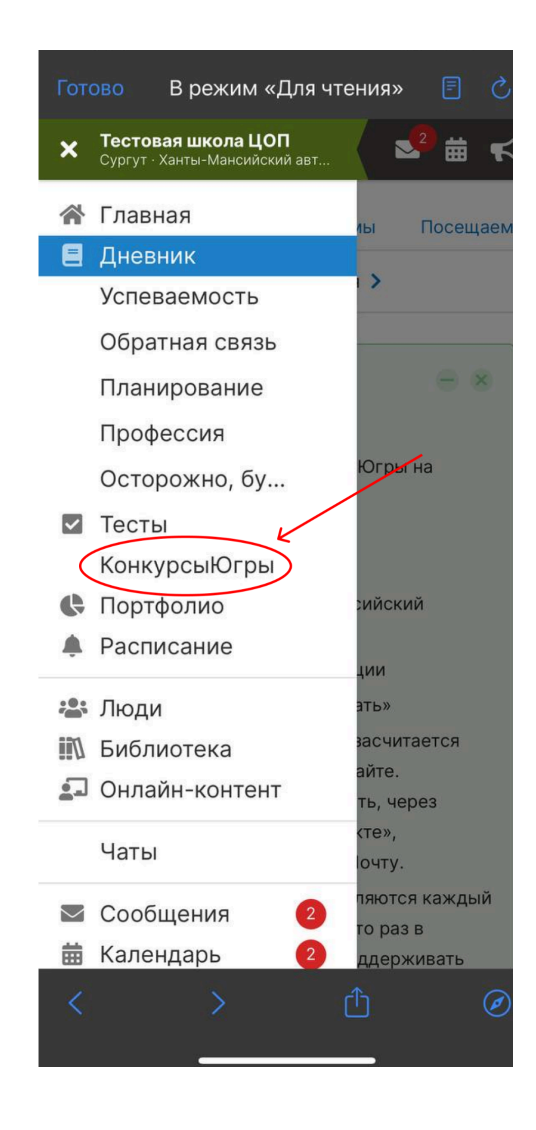

Отображение ЦОП ХМАО Югры «ГИС Образование Югры» для мобильной версии (рис.4)

г) Вписать ваш никнейм и нажать далее (рис.2)

д) Для завершения регистрации нажать кнопку "Погнали" в нижней части экрана (рис.3)

## 1.2 Как скачать модуль "КонкурсыЮгры" из магазина приложений и зарегистрироваться? (Для пользователей Android)

а) Скачать модуль "КонкурсыЮгры" можно двумя способами:

- Ввести в магазине приложений название платформы "КонкурсыЮгры" (без пробела)
- Или скачать по прямым ссылкам:
   в Google Play :
   <u>https://play.google.com/store/apps/details?id=online.kruzhok.hmao</u>
   в AppGallery: <u>https://appgallery.huawei.com/app/C109780979</u>
- б) Установить модуль на телефон

в) Пройти авторизацию через ЦОП ХМАО Югры «ГИС Образование Югры»

- Нажать "Войти через ЦОП ХМАО- ЮГРЫ" (рис.5)

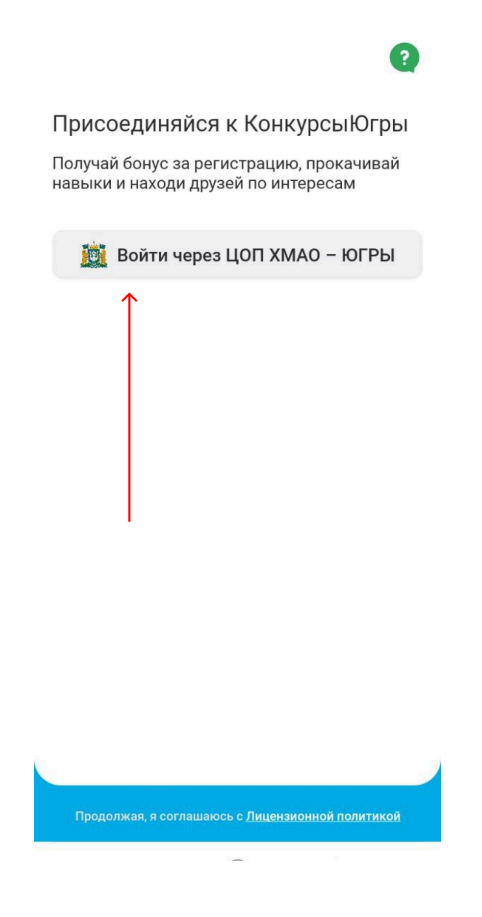

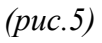

 указать логин и пароль от вашего аккаунта в ЦОП ХМАО Югры «ГИС Образование Югры» (рис.6)

| μiφþ          | овая платформа · Ханты-Мансий                                                                                             |
|---------------|----------------------------------------------------------------------------------------------------|
| ł             | Вход через АИС                                                                                                    |
| ŀ             | КонкурсыЮгры                                                                                                    |
| Ţ             | 1огин                                                                                                    |
|               |                                                                                                    |
| Γ             | Тароль                                                                                                    |
|               |                                                                                                    |
|               | Войти                                                                                                    |
|               | Войти через <b>госуслуги</b>                                                                                              |
|               |                                                                                                    |
|               | Как войти через Госуслуги (ЕСИА)                                                                                          |
| © 20<br>(анті | Как войти через Госуслуги (ЕСИА)<br>17-2024 Цифровая образовательная платформа<br>ы-Мансийского автономного округа — Югры |

(puc.6)

г) Вписать ваш никнейм и нажать далее (рис.2)

д) Для завершения регистрации нажать кнопку "Погнали" в нижней части экрана (рис.3)

#### 1.3 Как зарегистрироваться в модуле КонкурсыЮгры через веб-версию?

a) Перейти по ссылке <u>https://cop-round.admhmao.ru/</u>

б) Нажать на кнопку "Войти через ЦОП ХМАО-ЮГРЫ" (рис.7)

в)Пройти авторизацию ЦОП ХМАО Югры «ГИС Образование Югры» (рис.6)

г) Вписать ваш никнейм и нажать далее (рис.2)

д) Для завершения регистрации нажать кнопку "Погнали" в нижней части экрана (рис.3)

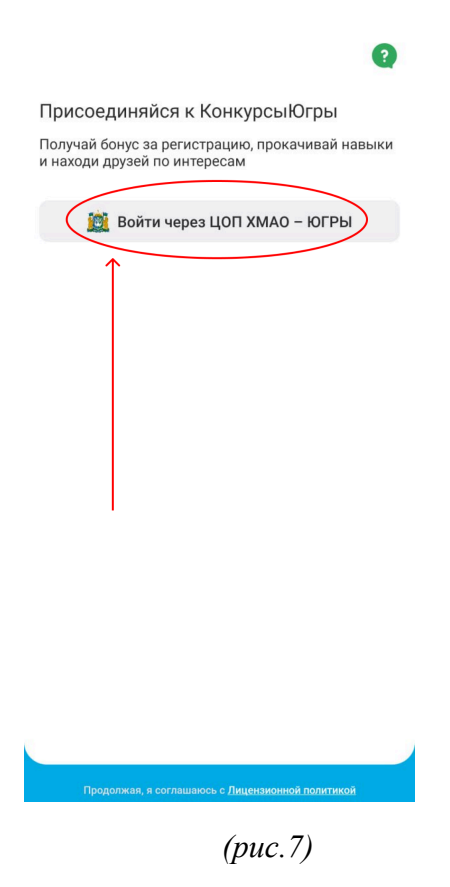

## 1.4 Как установить модуль на рабочий стол телефона (экран "Домой"): для пользователей ios

а) Открыть модуль в браузере телефона и нажать на стрелочку в нижней части экрана (рис.8)

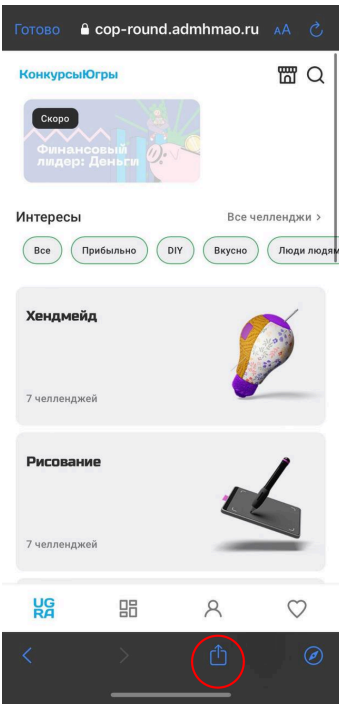

(puc8)

б) Во всплывающем меню выбрать "На экран домой" (рис.9)

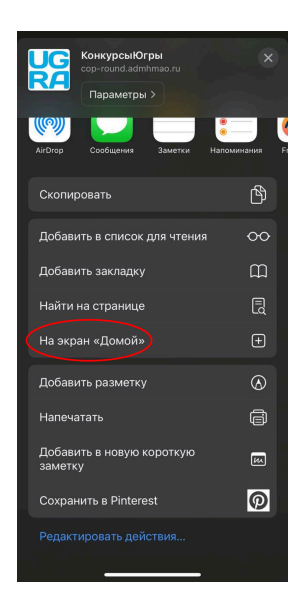

(*puc.9*)

в) Нажать кнопку "добавить" в правом верхнем углу экрана (рис.10) После этого шага модуль будет установлен на ваш рабочий стол.

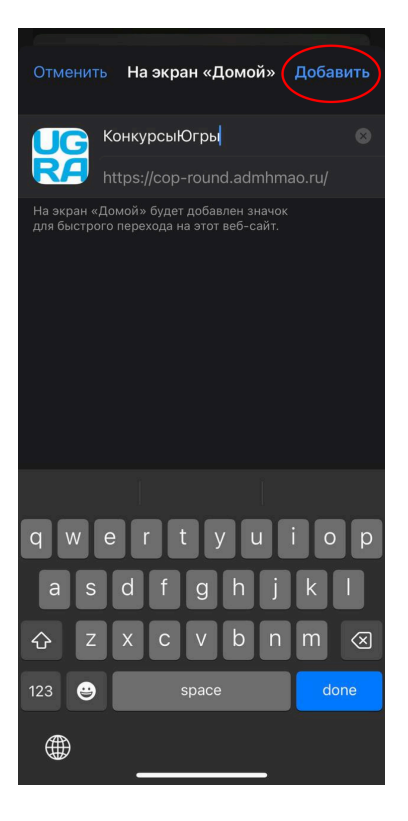

(puc.10)

#### 2. Как заполнить свой профиль?

а) Нажать на человечка внизу экрана и перейти на страницу своего профиля в модуле. (рис.11)

- б) Нажать на меню в верхнем правом углу (рис.12)
- в) Выбрать пункт "Редактировать профиль" (рис.13)

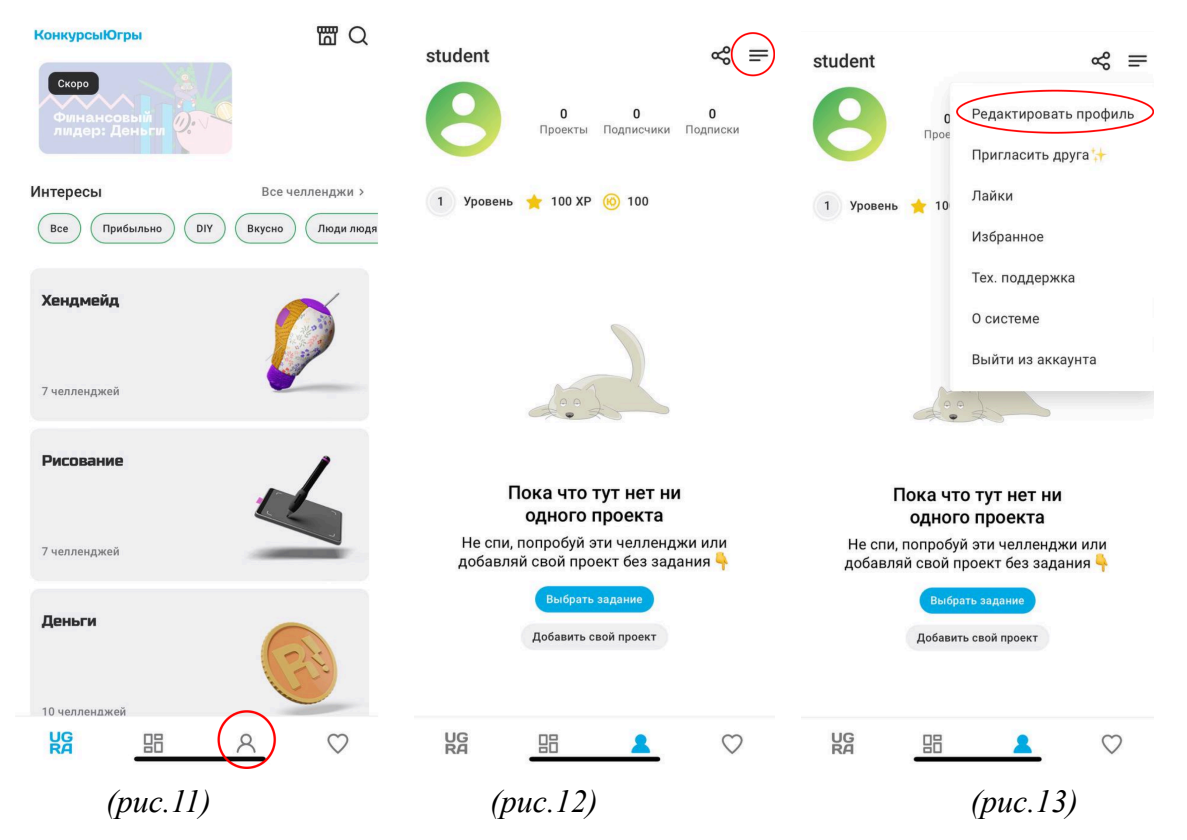

г) Заполнить информацию о себе (рис.14)

- Никнейм (этот пункт вы уже заполняли при регистрации, но если вы хотите изменить его- это можно сделать здесь)
- О себе (здесь можно написать свои увлечения и хобби)
- Анкета

д) Пролистать вниз и добавить фотографию профиля (рис.15)

д) Нажать кнопку сохранить (рис.15)

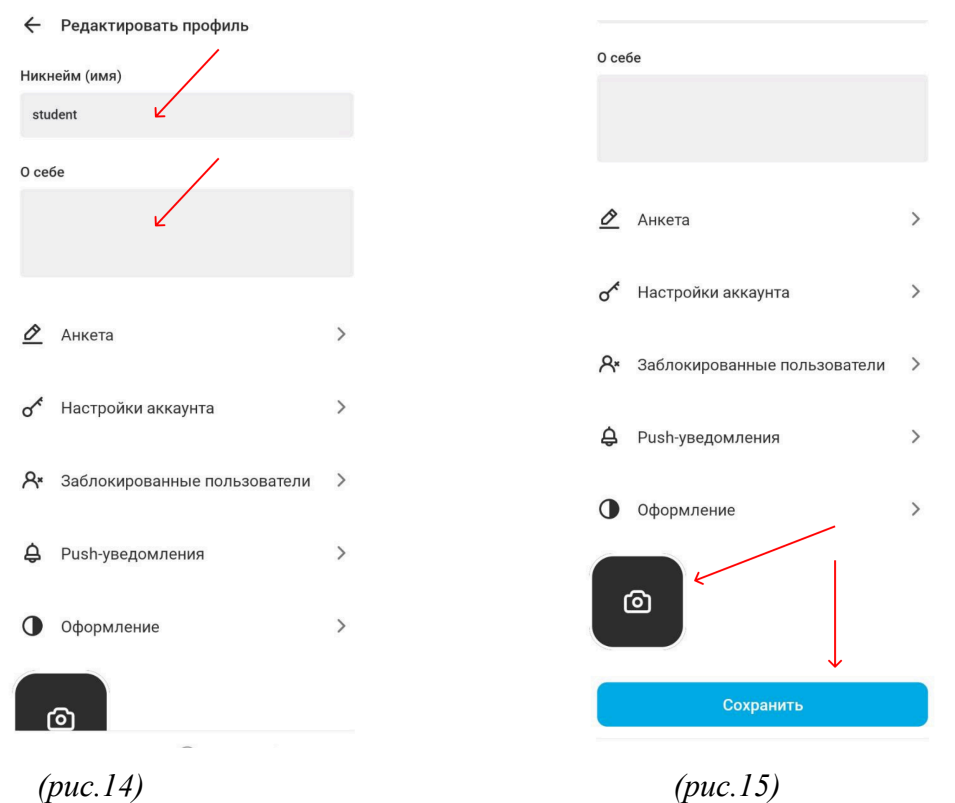

14

#### 3. Как выложить проект?

а) Перейти на главную страницу модуля и нажать на значок ЮГРА в левом нижнем углу (рис.16)

б) Выбрать интерес, в котором хочешь развиваться и нажать на него (рис.17)

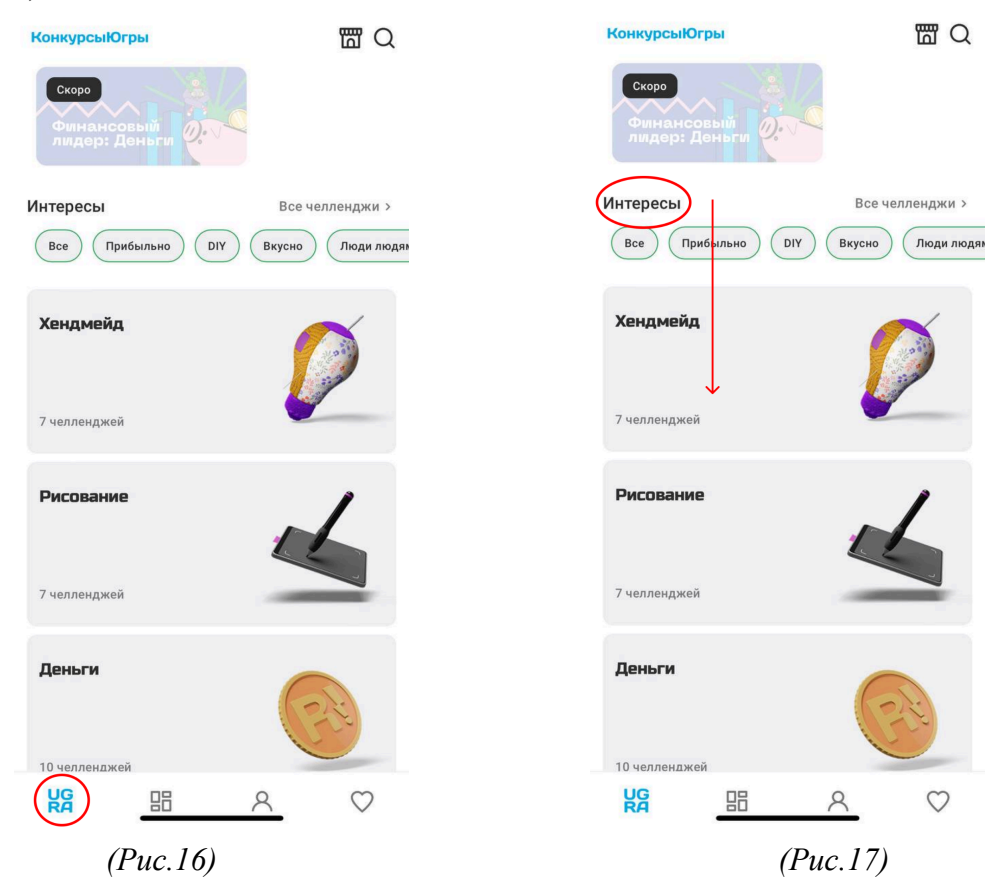

 в) Выбрать челлендж, в котором хочешь принять участие и нажать на него (рис.18)

г) Нажать на кнопку присоединиться (рис.19)

В левом нижнем углу под роликом указанно кол-во опыта и югриков,

которые вы получите за выполнение задания

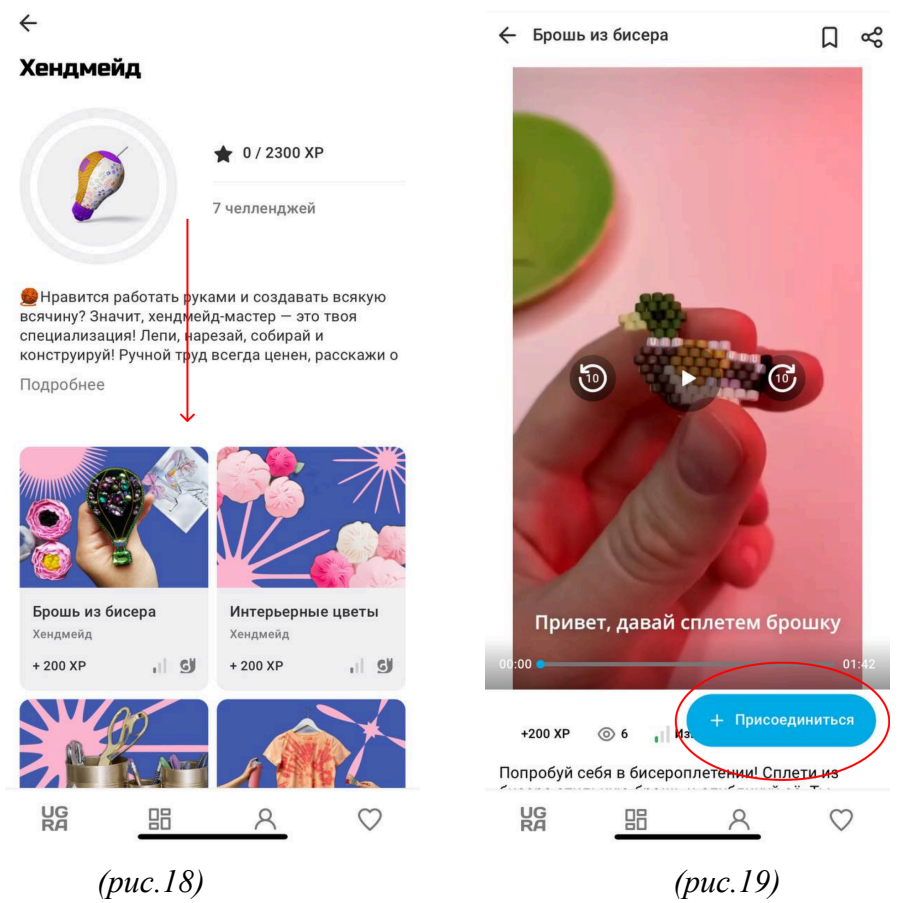

д) Заполнить поля в соответствие с заданием. Пример на рисунке 20

- Название проекта
- Описание проекта
- Прикрепить фото или видео
- Оценить челлендж (понравилось вам задание или нет)
- Нажать кнопку опубликовать

е) После отправки все задания попадают на модерацию (см. раздел 4)

|                     |                                       | pa                                                                                     |
|---------------------|---------------------------------------|----------------------------------------------------------------------------------------|
| Опи                 | сание прое                            | екта                                                                                   |
| На                  | пиши опис                             | ание к проекту                                                                         |
| 0/450               | 0 символое                            | 3                                                                                      |
| При                 | крепи фот                             | о или видео                                                                            |
| Мож<br>изоб<br>фотс | но выложи<br>ражений. Д<br>5 МБ и для | ть 1 видео до минуты, а также 5<br>Іопустимый максимальный размер для<br>я видео 30 МБ |
|                     |                                       |                                                                                        |
|                     | +                                     | <                                                                                      |
| Оцеі                | +                                     | с<br>дж                                                                                |
| Оце                 | +<br>ни челлен,                       | цж<br>★ ★ ★ ←                                                                          |

(puc.20)

#### 4. Как проходит модерация?

Модератор проверяет проект на соответствие заданию. Модерация проектов осуществляется ежедневно с 9 утра до 21 вечера (по московскому времени). Среднее время ожидания публикации проекта 2-3 часа.

#### Правила модерации:

- 1. Если проект соответствует заданию и правилам платформы (см. в приложении к документу), то модератор публикует проект
- 2. Если проект не подходит по заданию, то он блокируется модератором по причине "Проект не соответствует заданию"
- 3. Если проект взят из интернета, то он блокируется модератором по причине "Нарушение авторского права"
- 4. Если проект был опубликован повторно, то он блокируется модератором по причине "Спам"
- 5. Если проект нарушает правила публикации, то модератор выбирает нужную причину блокировки.

#### Причины блокировки проектов:

- 1. Проект не соответствует челленджу
- 2. Спам
- 3. Нарушение авторского права, неоригинальный контент
- 4. Оскорбления, враждебные высказывания
- 5. Материал для взрослых или действия сексуального характера
- 6. Пропаганда алкоголя или табака
- 7. Пропаганда наркотиков
- 8. Продажа оружия
- 9. Травля, преследование, призыв к травле или преследованию
- 10. Призыв к суициду
- 11. Жестокое обращение с животными
- 12.Введение в заблуждение
- 13. Мошенничество
- 14. Насилие/экстремизм
- 15. Использование ненормативной лексики
- 16. Твой проект был заблокирован после жалоб пользователей

#### Дополнительные возможности модератора:

1. При публикации проекта модератор может начислить доп баллы (хр)

- 2. При блокировки проекта модератор пишет комментарий к заблокированному проекту, что нужно сделать или изменить
- 3. Модератор может опубликовать проект в Ленту приложения или не публиковать
- 4. Модератор может перенести проект из одного челленджа в другой, если проект не соответствует заданию того челленджа, к которому прикреплен
- 5. Модератор может изменить описание, если оно содержит нецензурную речь или не соответствует правилам платформы

#### Как оспорить решение модератора:

В случае блокировки проекта модератором у вас появится соответствующая приписка. Нажимайте кнопку "Оспорить" и переходите в диалог (ниже, как это может выглядеть на платформе)

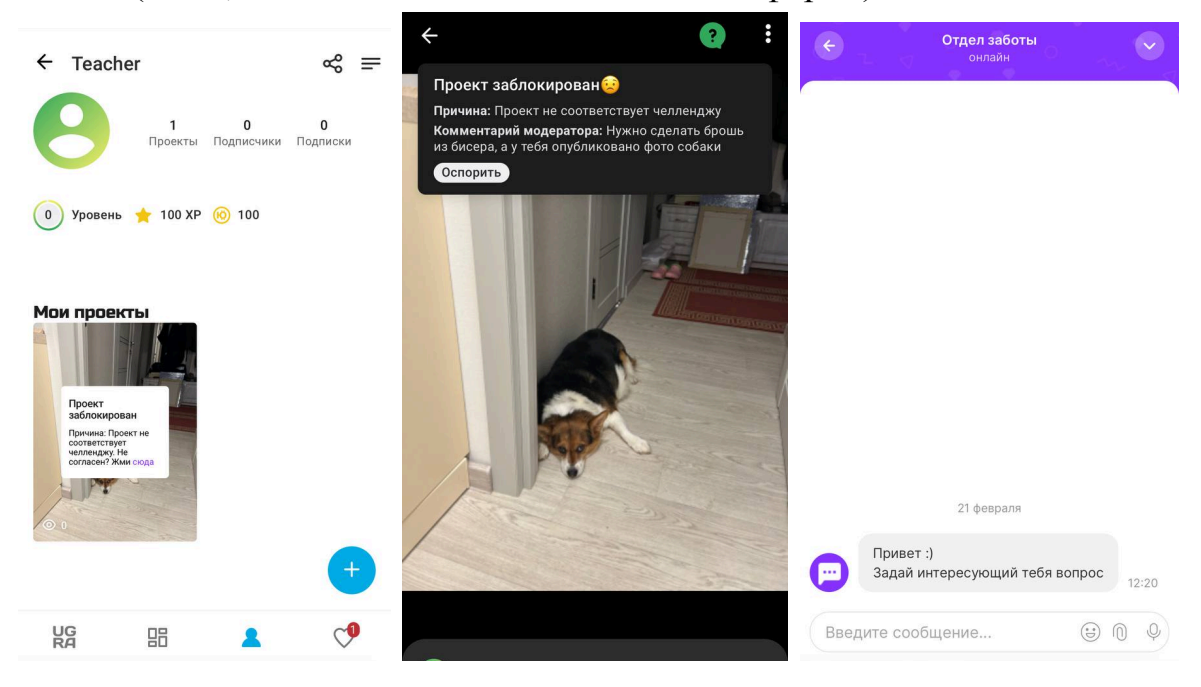

#### 5. Как поучаствовать в фестивале или конкурсе?

а) Перейти на главную страницу модуля и нажать на значок ЮГРА в левом нижнем углу (рис.16)

б) В верхней части экрана найти "Конкурсы и фестивали" и нажать на баннер, в котором ты хочешь участвовать (рис.21)

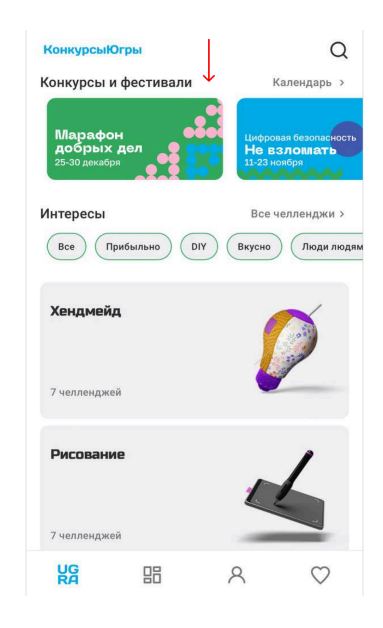

(puc.21)

 в) Нажать кнопку подробнее, чтобы прочитать описание фестиваля (рис.22)

В разделе фестиваля можно посмотреть:

-рейтинг участников

-призы

-проморолик

г) Выбрать конкурс, в котором хочешь участвовать и нажать на него (на примере конкурса "Социальный проект" (рис.22)

В разделе конкурса можно посмотреть:

-рейтинг участников фестиваля,

-призы фестиваля

- проекты участников фестиваля.

д) Выбрать конкурсный челлендж, в котором хочешь участвовать и нажать на него (рис.23)

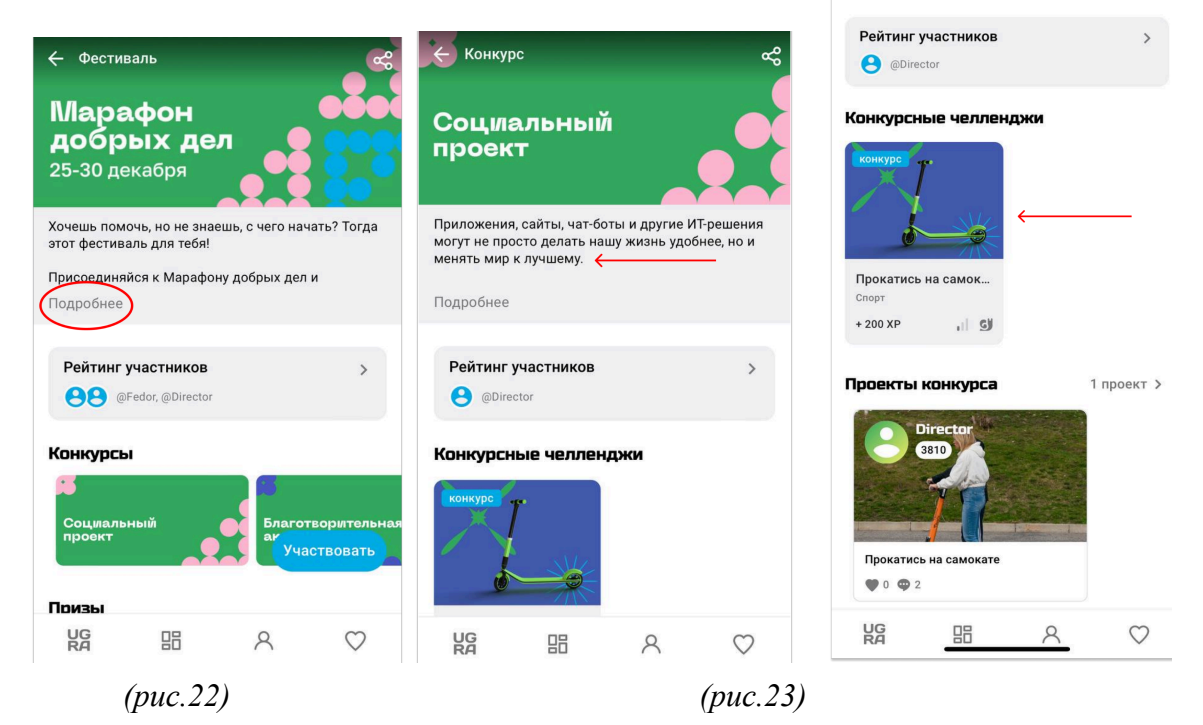

#### 6. Как найти пользователя/челлендж/проект в модуле

- 1. Зайти на главную страницу модуля (рис.16)
- 2. Нажать на лупу в правом верхнем углу (рис.24)

| КонкурсыЮгры                            |                   |
|-----------------------------------------|-------------------|
| Скоро<br>Финансовый<br>лидер: Деньги О. |                   |
| Интересы                                | Все челленджи >   |
| Все Прибыльно DIY                       | Вкусно Люди людям |
| Хендмейд                                | Ø                 |
| 7 челленджей                            |                   |
| Рисование                               | 4                 |
| 7 челленджей                            | 1                 |
| <b>Деньги</b><br>10 челленджей          |                   |
|                                         | <u>∧</u> ♡        |

(puc.24)

#### 3. Ввести запрос в строку поиска (рис.25)

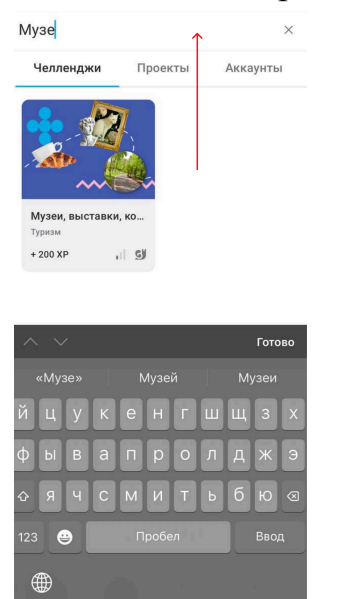

(puc.25)

#### 7. Как поставить поощрение (лайк)?

1. Выбрать понравившийся проект.

Выбрать проект можно:

- В ленте модуля (кнопка внизу экрана) (рис.26)
- В профиле пользователя (можно найти через поиск)
- В проектах, которые участвуют в конкурсе или фестивале

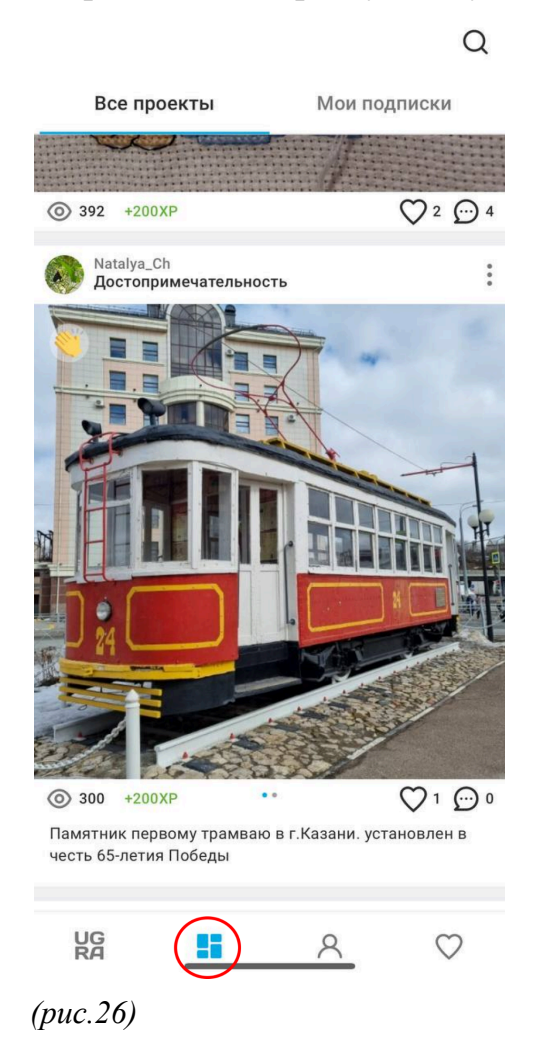

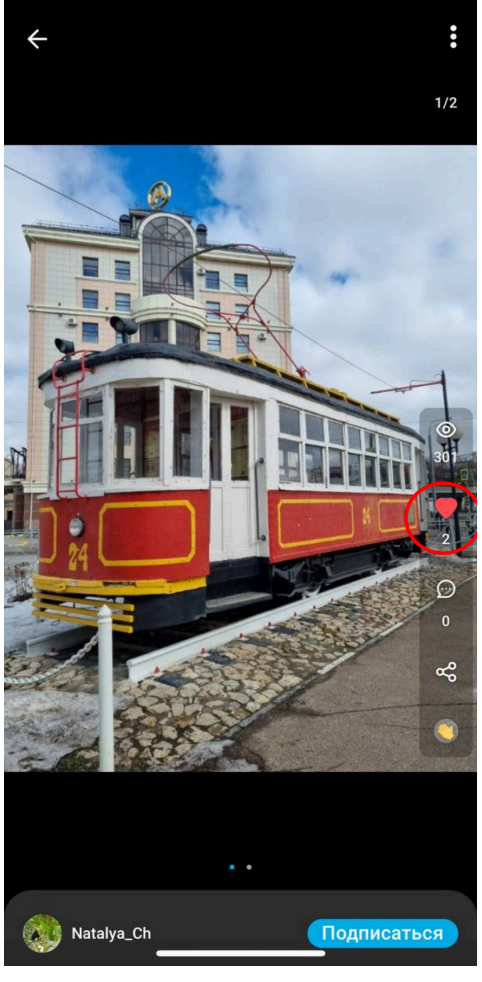

*<sup>(</sup>puc.27)* 

б) Нажать на понравившийся проект, чтобы открыть его на весь экран и нажать на сердечко (рис.27) или нажать на сердечко в правом нижнем углу под проектом из ленты без проваливания (рис.26)

#### 8. Как прокомментировать проект?

- Выбери понравившийся проект. Выбрать проект можно:
- В ленте модуля (кнопка внизу экрана)
- В профиле пользователя (можно найти через поиск)
- В проектах, которые участвуют в конкурсе или фестивале
- Нажми на выбранный проект, чтобы открыть его на весь экран и жми на окошко с диалогом (рис.28) или сразу жми на окошко с диалогом в правом нижнем углу под проектом (рис.29)

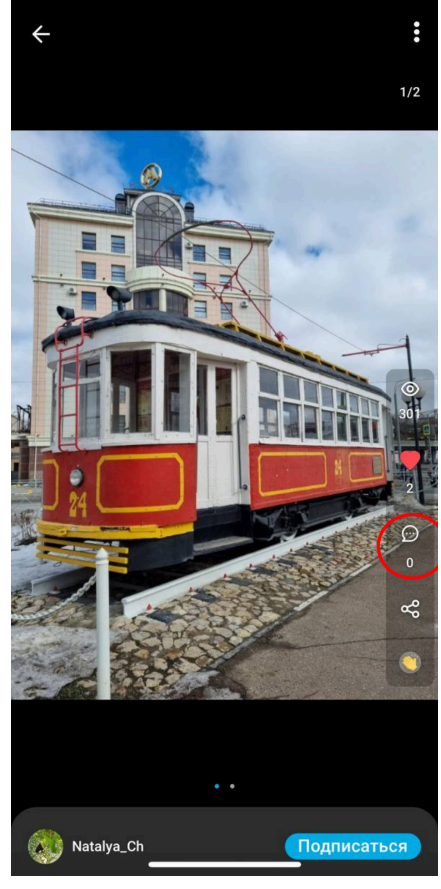

(puc.28)

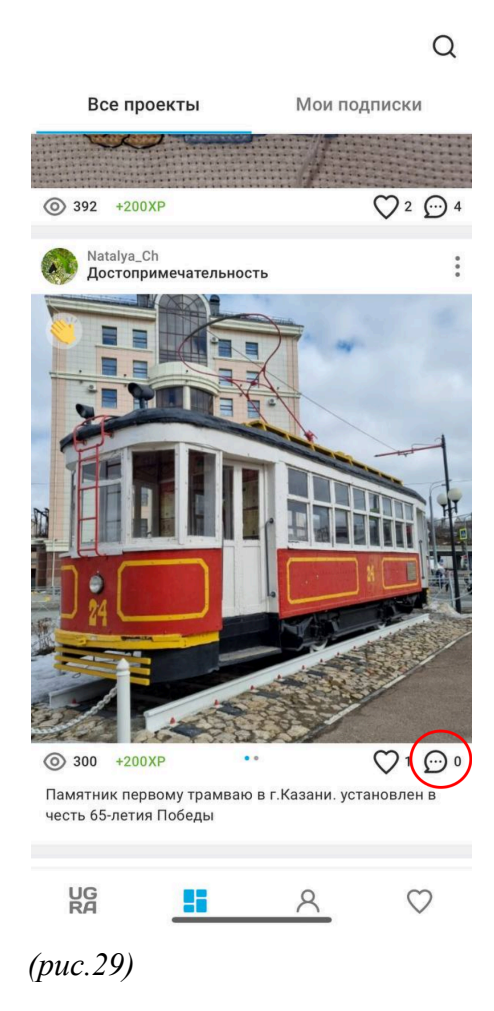

#### 9. Как поделиться ссылкой на проект

1. Выбери понравившийся проект.

Выбрать проект можно:

- В ленте модуля (кнопка внизу экрана)
- В профиле пользователя (можно найти через поиск)
- В проектах, которые участвуют в конкурсе или фестивале
- 2. Нажать на проект, чтобы открыть его на весь экран
- затем нажать на меню в правом верхнем углу (рис.30)
- нажать на кнопку "Скопировать ссылку" (рис.31)

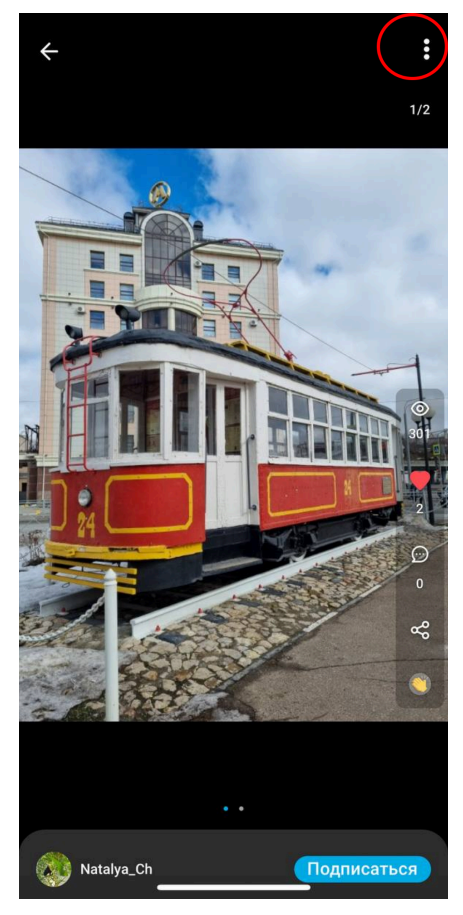

(puc.30)

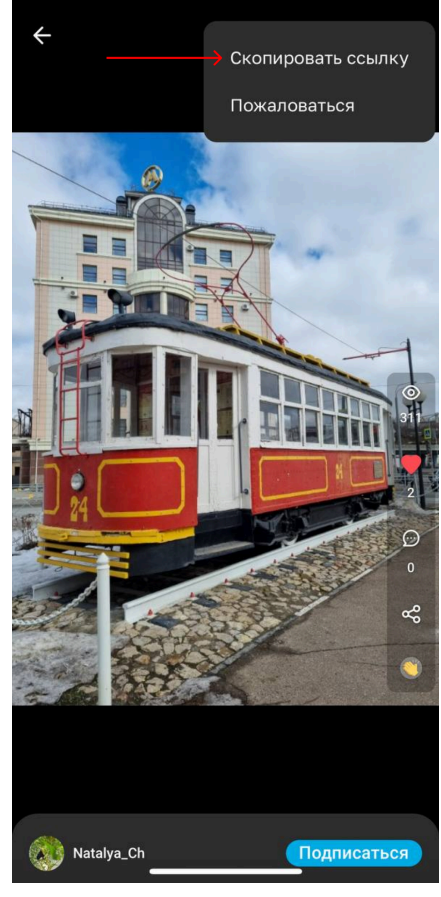

(puc.31)

#### 10. Как пригласить друга?

- 1. Нажать на человечка внизу экрана и перейти на страницу своего профиля в приложении. (рис.11)
- 2. Нажать на меню в верхнем правом углу (рис.12)
- 3. Нажать на кнопку "Пригласить друга" (рис.32)
- 4. Скопировать ссылку и отправить друзьям (рис.33)

| student                          | ∞ ≡                                                       | 🔶 Пригласить друга                                                                                       |
|----------------------------------|-----------------------------------------------------------|----------------------------------------------------------------------------------------------------|
|                                  | Редактировать профиль                                     | Поделись кодом или ссылкой с другом. После<br>первой публикации проекта другом каждый из<br>вас получит: |
| 1 Уровень ★ 10                   | Лайки<br>Избранное<br>Тех. поддержка                      | +100 XP к общему уровню<br>+100 (ல) к твоим югрикам                                                      |
|                                  | О системе                                                 | Мой код для приглашения                                                                                  |
|                                  | Выйти из аккаунта                                         | R-NKCW                                                                                                   |
| Пока ч<br>одно<br>Не спи, попроб | ито тут нет ни<br>ого проекта<br>буй эти челленджи или    | Поделиться ссылкой                                                                                       |
| добавляй свои                    | проект без задания 🬱<br>брать задание<br>зить свой проект |                                                                                                    |
|                                  |                                                           |                                                                                                    |
| (puc.32)                         |                                                           | <i>(puc.33)</i>                                                                                          |

#### 11. Как получить югрики?

Югрики даются за выполнение заданий (челленджей) в модуле. Количество югриков за конкретный челлендж Твое указано под видеороликами В задании. заработанное количество югриков будет отображаться в личном профиле со значком игровой валюты (справа).

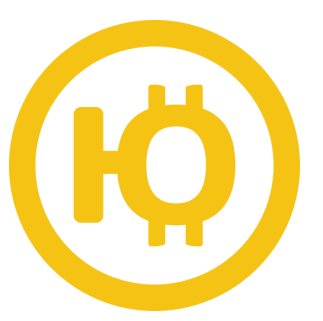

#### Как потратить заработанные югрики?

а) Перейти на главную страницу в модуле (рис16)

б) Нажать на значок магазина в правом верхнем углу (рис34)

в) Выбрать бонус в графе "категории бонусов" и нажать кнопку "Хочу купить" (рис35)

д) Далее откроется диалоговое окно, куда нужно вписать, какой именно бонус вы хотите получить.

 $\heartsuit$ 

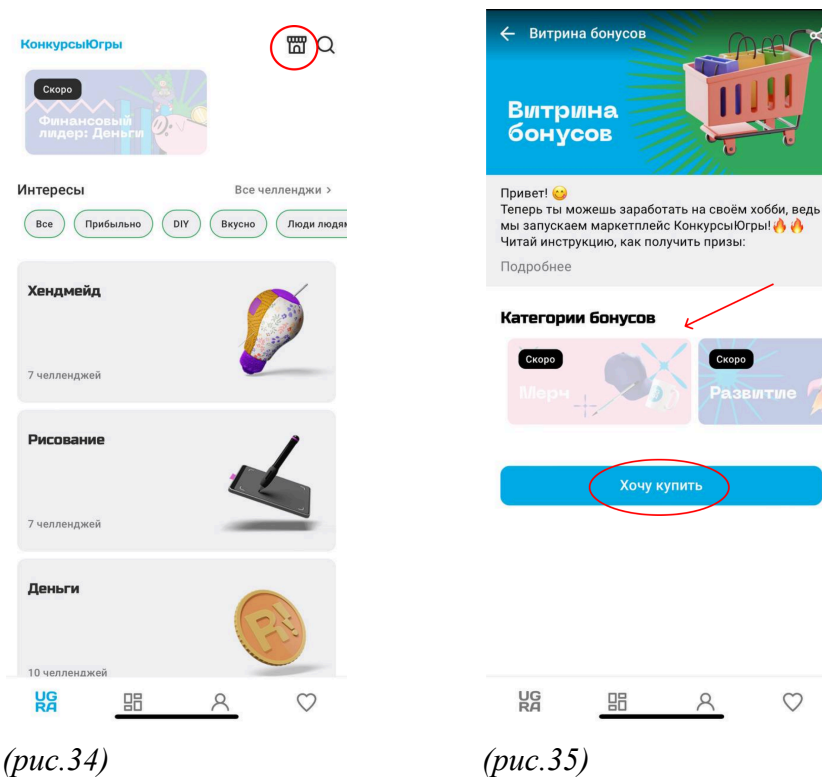

#### 12. Как обратиться в техническую поддержку?

Если у вас остались вопросы, то вы всегда можете их задать в технической поддержке нашего приложения. Тех. поддержка работает с 9 до 18 часов по московскому времени с понедельника по пятницу. В выходные дни тех. поддержка не работает. Среднее время ответа на сообщение 15-20 минут.

Как обратиться в техническую поддержку?

а) Нажать на человечка внизу экрана и перейти на страницу своего

профиля в модуле. (рис.11)

б) Нажать на меню в верхнем правом углу (рис.12)

- в) Нажать на кнопку "Тех. поддержка" (рис.36)
- г) нажать на кнопку "Написать" (рис.37)

д) Написать свой вопрос и ждать ответа (рис.38)

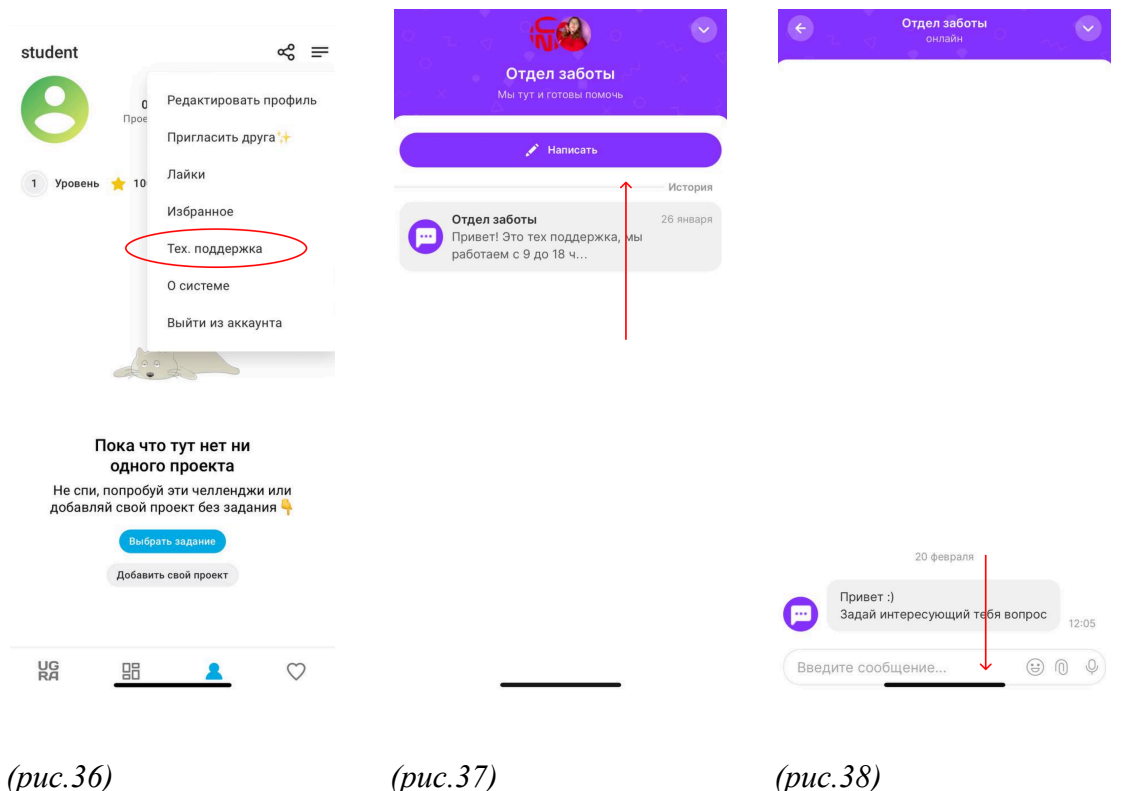

#### Приложение

## Правила публикации и модерации проектов в приложении «Конкурсы Югры»\*

\*Модуль для проведения социально значимых мероприятий для педагогов и обучающихся Ханты-Мансийского автономного округа — Югра (далее - приложение "Конкурсы Югры")

Любой проект в приложении «Конкурсы Югры» состоит из визуальной части, описания и названия.

Визуальная часть может содержать в себе до 5 изображений (допустимые форматы: "jpg", "jpeg", "png", "heic") и видео продолжительностью до 1 минуты (допустимые форматы: "mp4", "3gp", "mov", "m4v"). То есть максимальное количество визуального контента может содержать в себе одновременно 5 фотографий и 1 видеоролик продолжительностью до 1 минуты.

Мы уважаем авторские права и наших пользователей, поэтому каждый проект, опубликованный в приложении «Конкурсы Югры», проходит обязательную модерацию.

Правила модерации проектов в приложении «Конкурсы Югры»

Цель модерации — не допустить в приложении агрессивного, унижающего человеческое достоинство контента. Запрещается публикация контента, унижающего человеческое достоинство и оскорбляющего других пользователей.

Модерация подразумевает включение скептического мышления модератора, не слепое следование правилам. Если проект соответствует описанным ниже правилам, но объективно несет агрессивный/пошлый/унижающий посыл, он подлежит блокировке.

Возможные причины блокировки проектов:

1. Нарушение авторских прав

Подлежит блокировке:

• Опубликованные материалы не принадлежат автору проекта

2. Использование нецензурной лексики

Присваивается возрастной ценз 14+:

• Завуалированное употребление (то есть не читается по буквам) в

описании проекта: "пошла н\*\*\*й твоя молекулярная физика" и т.д.

• "Запиканное" в звуковой дорожке, но читаемое по губам

употребление нецензурных слов.

Подлежит блокировке:

- Текстовое написание нецензурной лексики
- Аудиальное воспроизведение нецензурной лексики

3. Изображение или упоминание сигарет/алкоголя/наркотиков и иных психотропных веществ

Допустимо:

• Упоминание сигарет/алкоголя в тексте известной песни (или из книги/фильма), в рамках прямой цитаты

Присваивается возрастной ценз 14+:

• Изображение алкоголя или сигареты на фото или видео, при условии, что этот объект занимает не более 5% изображения, т.е. не является центральной фигурой проекта.

Подлежит блокировке:

• Призыв пить/курить/употреблять наркотические и иные психотропные вещества

- Изображение конкретных известных марок алкоголя/сигарет
- Целенаправленное изображение сигарет/алкоголя/наркотиков и иных психотропных веществ (более 5% изображения, центральная фигура)

4. Контент, связанный с насилием.

Подлежит блокировке:

• Информация, которая оправдывает допустимость насилия или жестокости, либо побуждает осуществлять насильственные действия по отношению к людям или животным;

• изображение или описание сексуального насилия;

• информация о несовершеннолетнем, пострадавшем в результате противоправных действий (буллинг)

5. Контент, связанный с Великой Отечественной войной. Допустимо: • Изображение СССР как страны-победительницы, а также осуждение нацизма.

Подлежит блокировке:

- Изображение символики нацизма.
- Любое отождествление целей, решений и действий руководства

СССР, командования и военнослужащих СССР с целями, решениями и действиями руководства нацистской Германии.

• Оскорбление ветеранов ВОВ

#### 6. Суицид

Подлежит блокировке:

• Упоминание всем известных способов завершить жизнь без призыва, я повесился, я вышел в окно, я вскрыл вены

- Песни, отрывки фильма, текстовые, аудиальные инструкции с конкретными способами завершить жизнь: "вены резать нужно вдоль", "съесть всю упаковку мефедрона"
- призыв совершить суицид, например, песня "Прыгай вниз, прыгай вниз не бойся"

• использование материалов, входящих в реестр экстремистских материалов РФ

### 7. Контент с изображением анатомии человека

Допустимо:

• выдуманные персонажи, с около человеческой анатомией Присваивается возрастной ценз 14+:

• нарисованные части человеческого тела в том числе пресс, ягодицы, изображение груди (без сосков)

• изображение человеческого тела с ярко выраженными половыми признаками в одежде

8. Контент сексуального характера

Присваивается возрастной ценз 14+:

• Изображение двух и более людей в обнимку или целующихся в щёчку/губы

Подлежит блокировке:

- Изображение постельных сцен
- Любая порнография

- Аудиальное сопровождение, явно передающее сексуальные действия
- Изображение первичных половых признаков: пенис, вульва, грудь с сосками

• Изображение человеческого тела с ярко выраженными половыми признаками в одежде, но в сексуализированных позах.

9. Пропаганда ЛГБТ и других сексуальных меньшинств Недопустимо и подлежит блокировке:

- Использование символики ЛГБТ в проектах.
- Исполнение или использование в качестве аудио подложки песен о романтических однополых отношениях.
- Призыв присоединится к ЛГБТ движению

• Недопустимо оскорбление ЛГБТ-сообществ и их представителей на основании их взглядов.